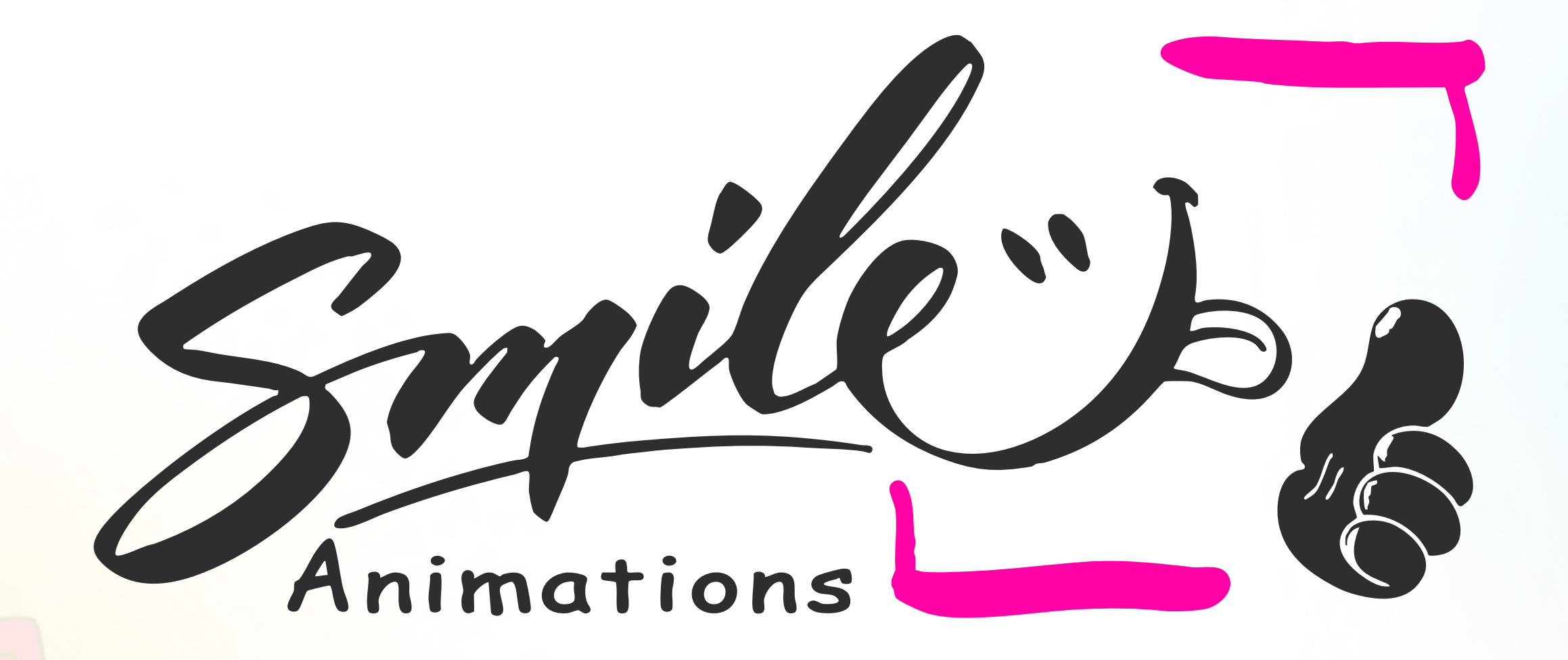

## **Tutoriel** Utilisation de la playlist

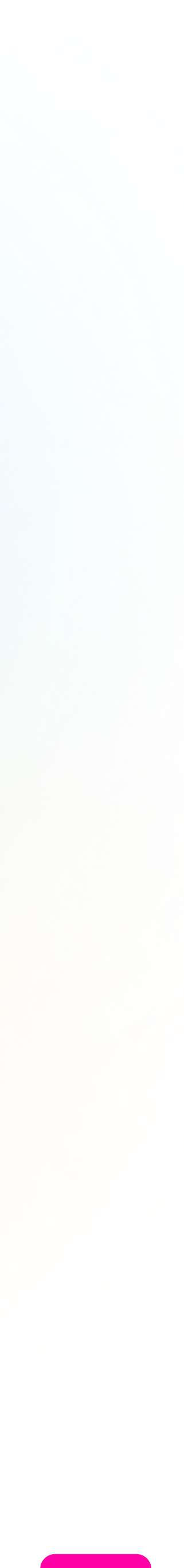

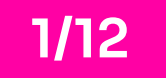

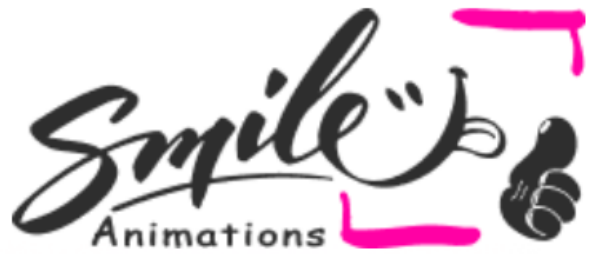

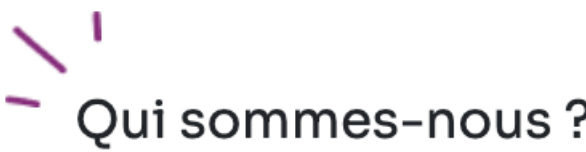

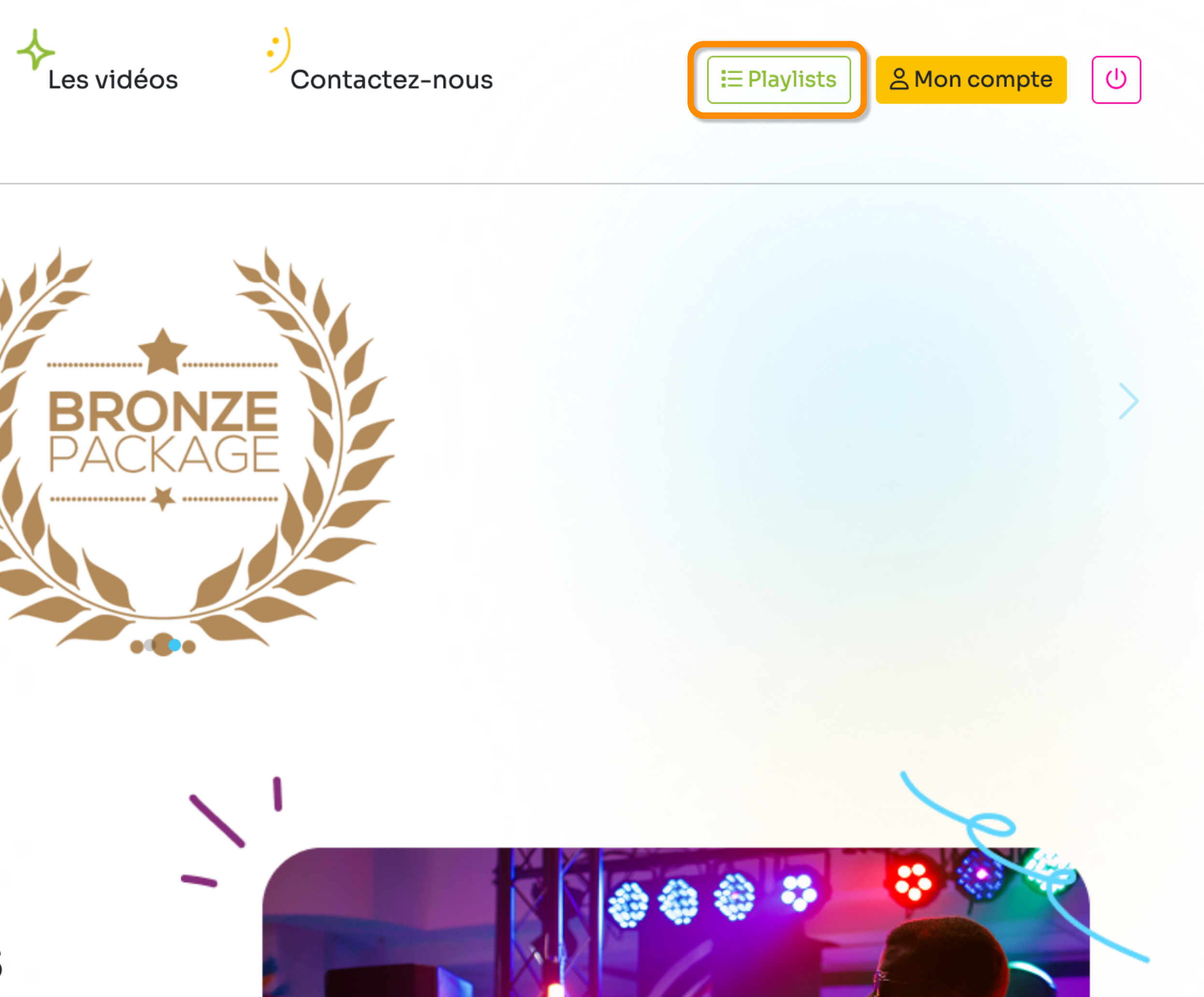

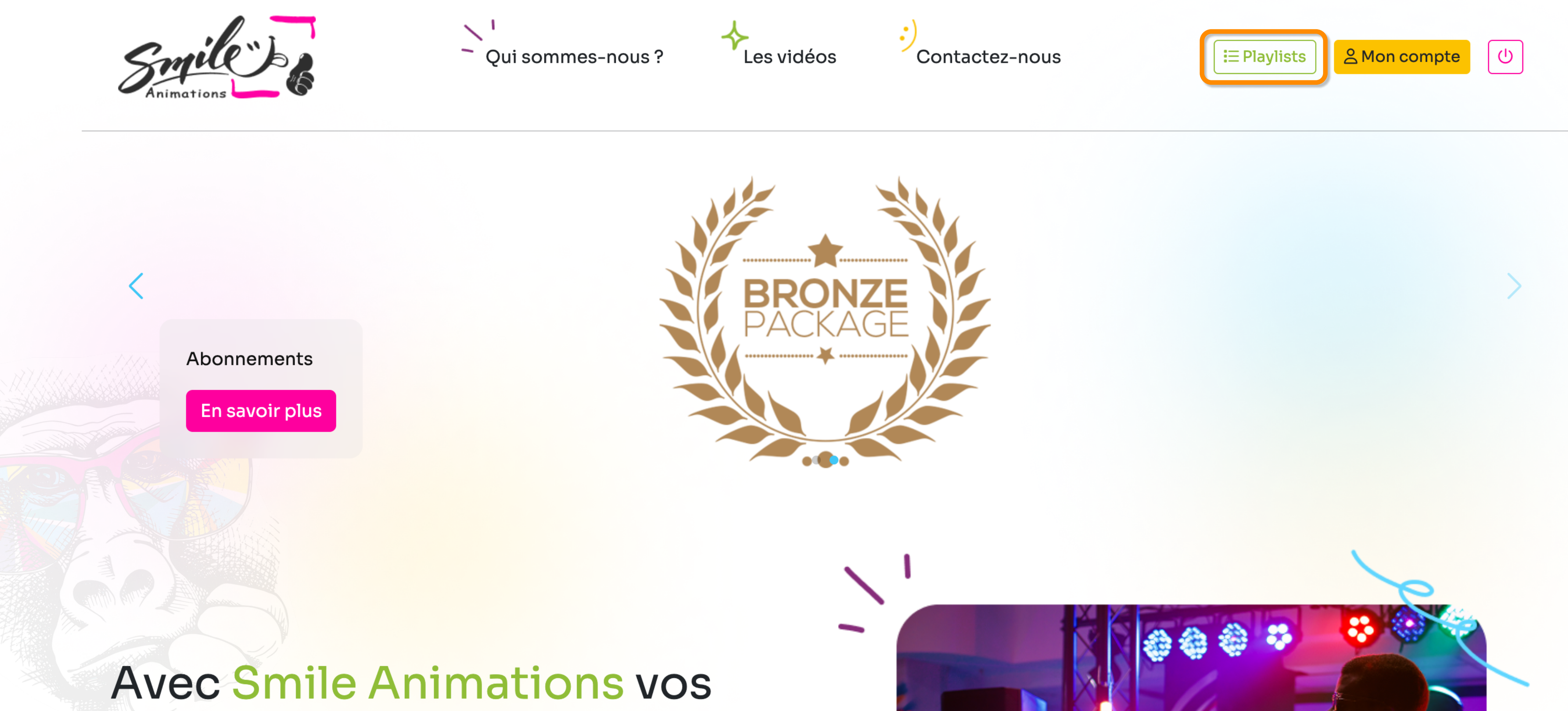

Étape 1 : Se connecter avec son compte Smile Animations Étape 2 : Un bouton « Playlist » apparaît en vert dans le menu en haut.

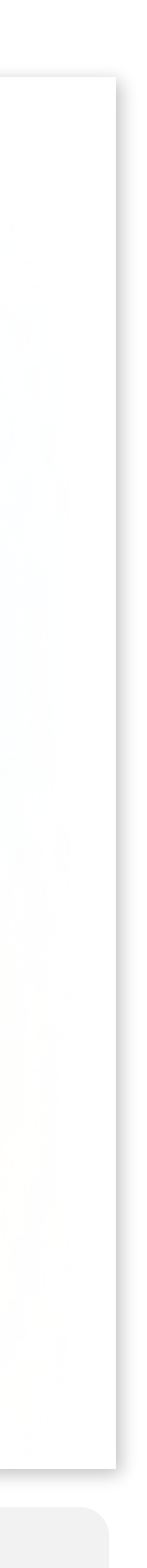

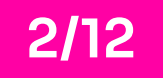

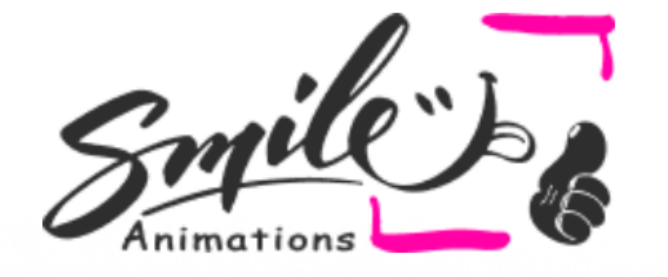

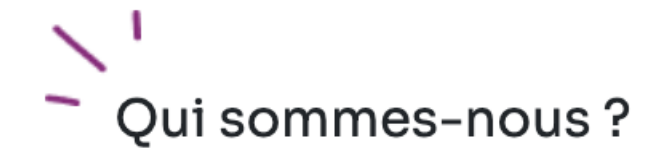

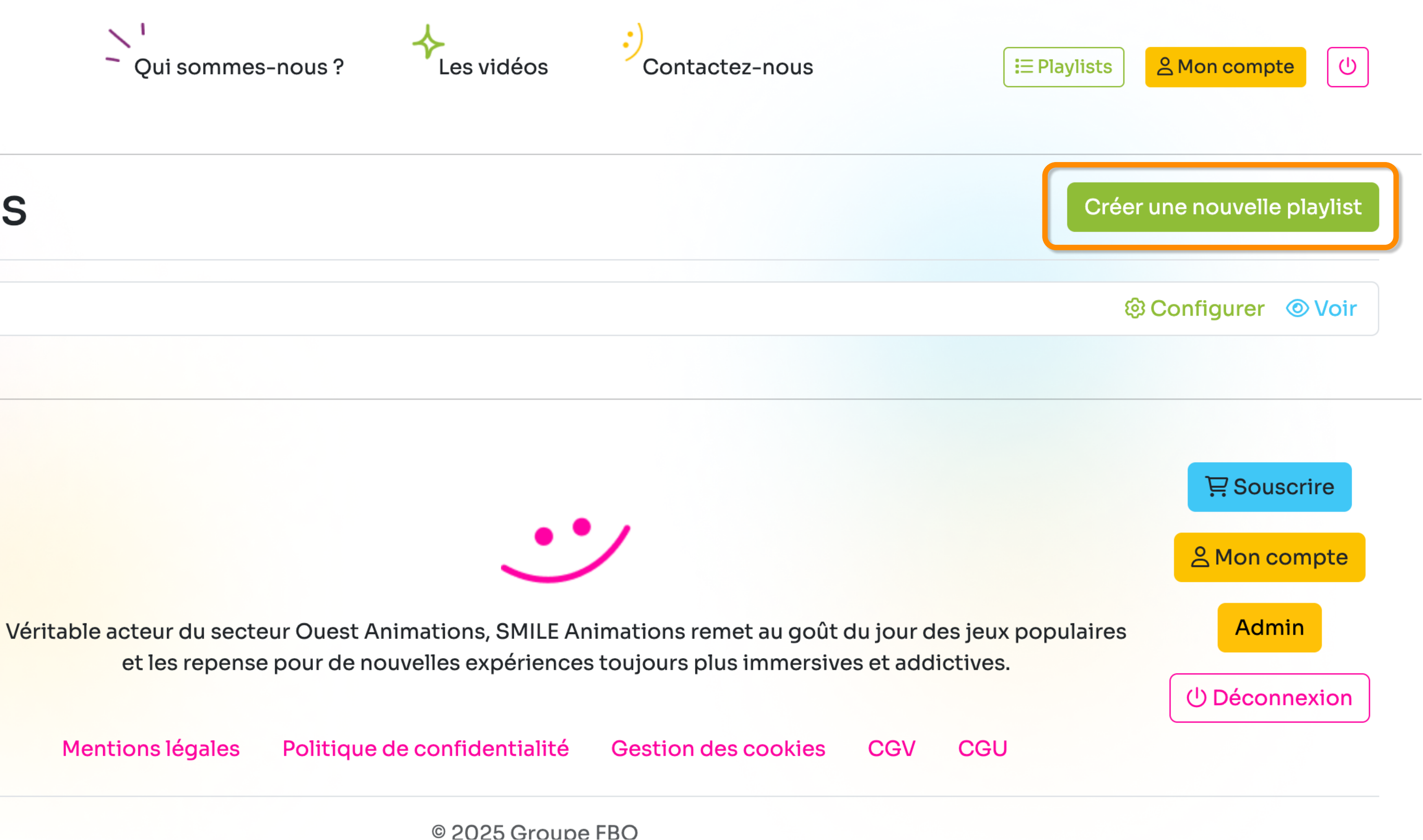

### Mes playlists

test

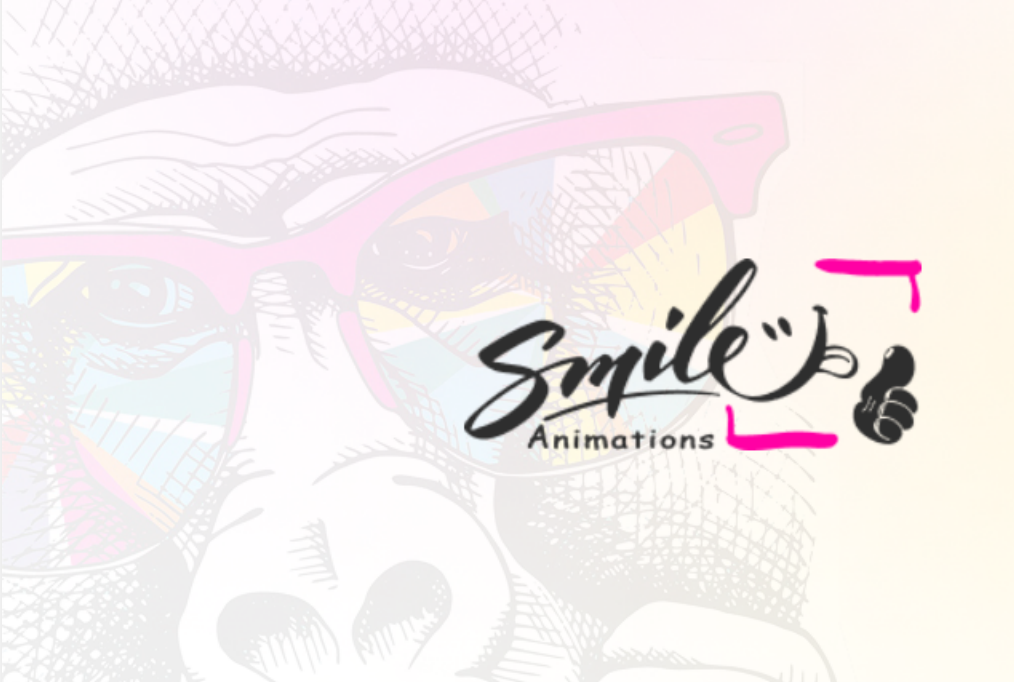

Mentions légales

Lorsque vous arrivez sur la page des playlists, toutes vos playlists sont affichées. Un bouton « Créer une nouvelle playlist » est présent en haut à droite de la page pour commencer une nouvelle playlist.

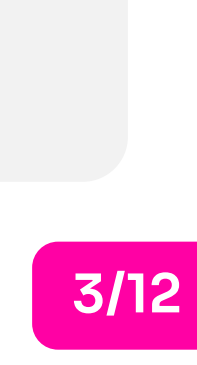

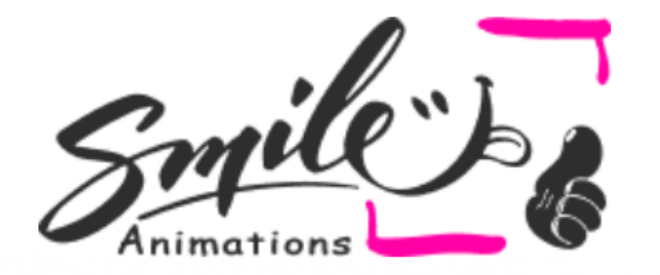

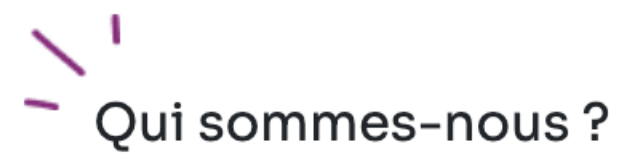

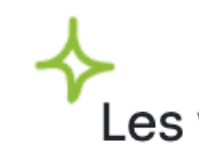

11

#### Nouvelle playlist

Nom

Playlist de tutoriel

Description

Cette playlist permet de réaliser une démonstration du fonctionnement de

Créer

Retour à la liste des playlists

Véritable acteur du secteur Ouest Animations

. .

principales de celle-ci. Remplissez ce formulaire puis cliquez sur « Créer ».

| vidéos       | Contactez-nous                    | <b>i</b> ≡ Playlists | <mark>온 Mon compte</mark> | U    |
|--------------|-----------------------------------|----------------------|---------------------------|------|
|              |                                   |                      |                           |      |
|              |                                   |                      |                           |      |
| e l'outil    |                                   |                      |                           |      |
|              |                                   |                      |                           |      |
| ••           |                                   |                      | ` <b>ঢ়</b> Souscr        | ire  |
| s, SMILE Ani | mations remet au goût du jour des | jeux populaires      | A Mon com                 | ipte |

# Après avoir cliqué sur le bouton de création de playlist, un formulaire apparaît pour définir les informations

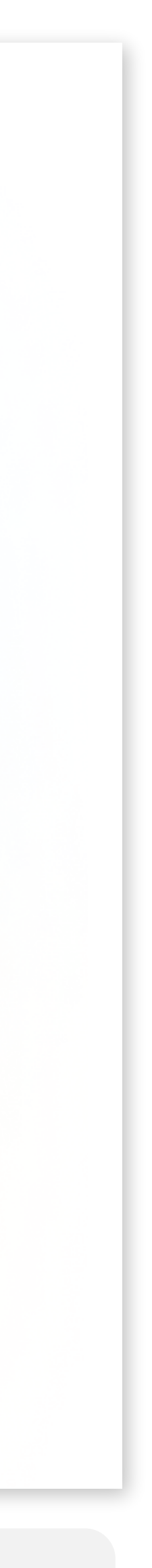

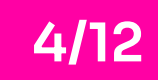

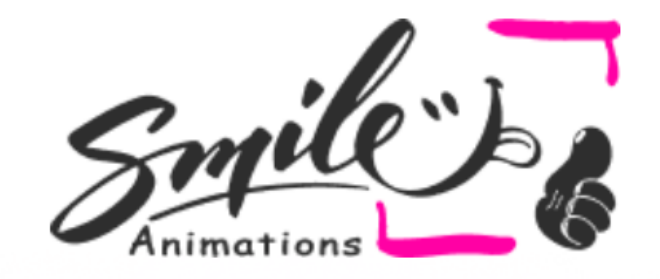

Qui sommes-nous? 

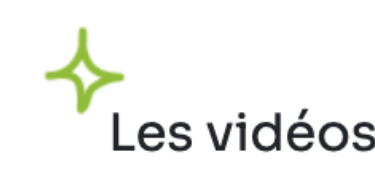

## Configurer la playlist : Playlist de tutoriel

Filtrer les vidéos :

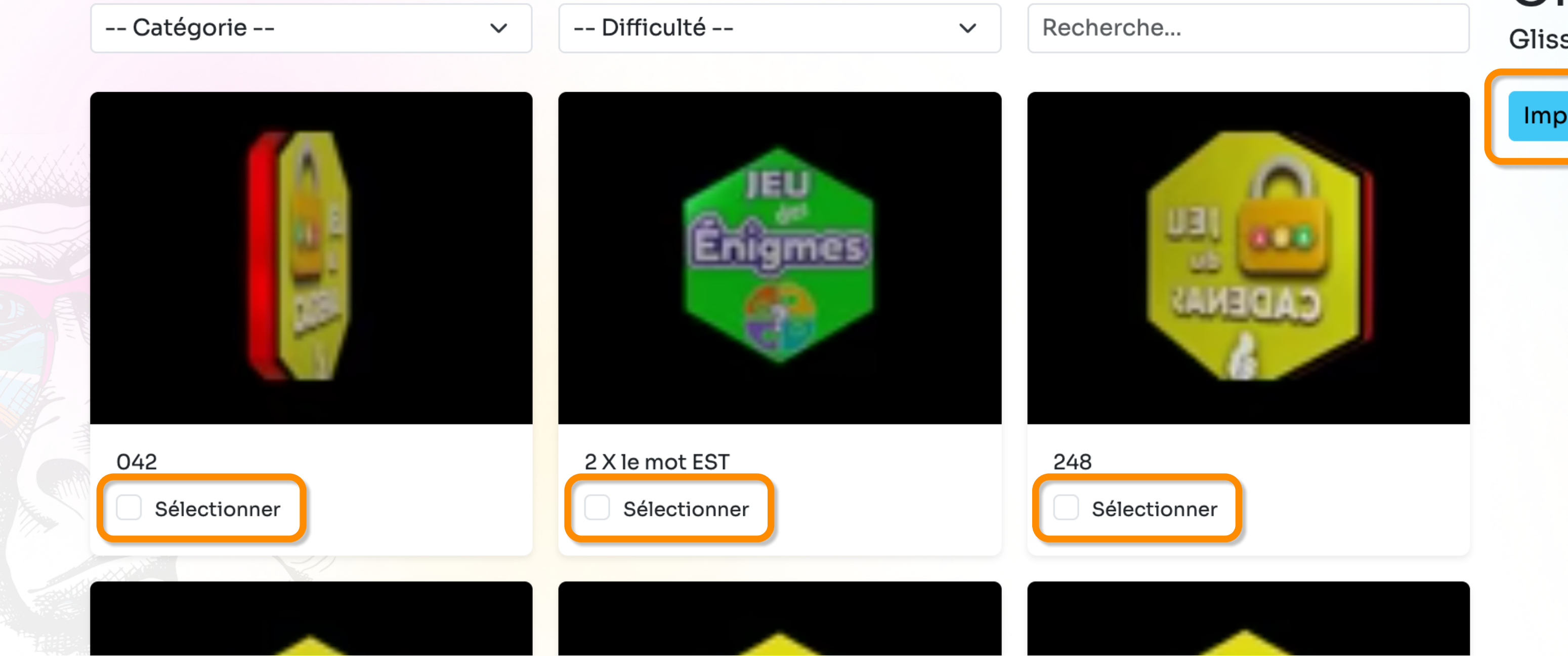

Une fois les informations principales saisies, vous pouvez ajouter toutes les vidéos que vous souhaitez à votre playlist, en sélectionnant celles-ci dans la partie gauche de l'écran. Une fois votre sélection finalisée, cliquez sur le bouton « Importer les vidéos sélectionnées » dans la partie droite de l'écran.

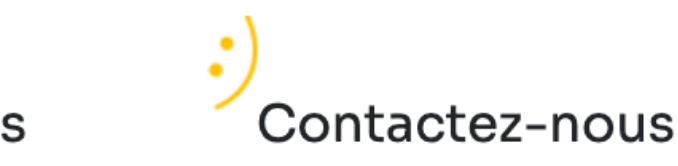

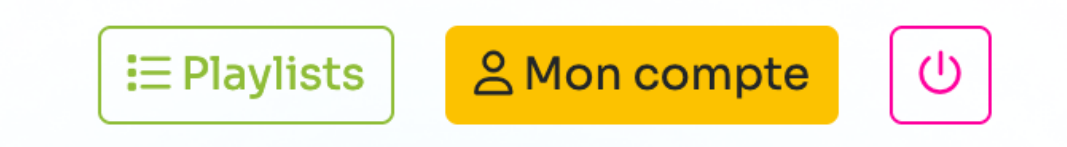

#### Ordre de passage

Glissez-déposez pour réorganiser les vidéos

Importer les vidéos sélectionnées

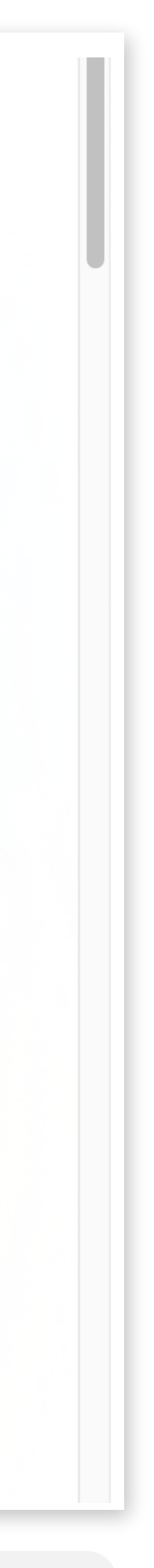

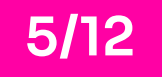

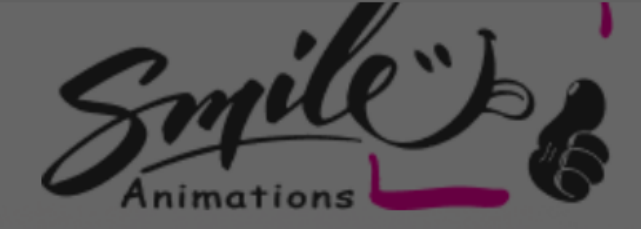

Vidéos importées ! Rechargement...

#### Configurer la playlist : raynst de tutorier

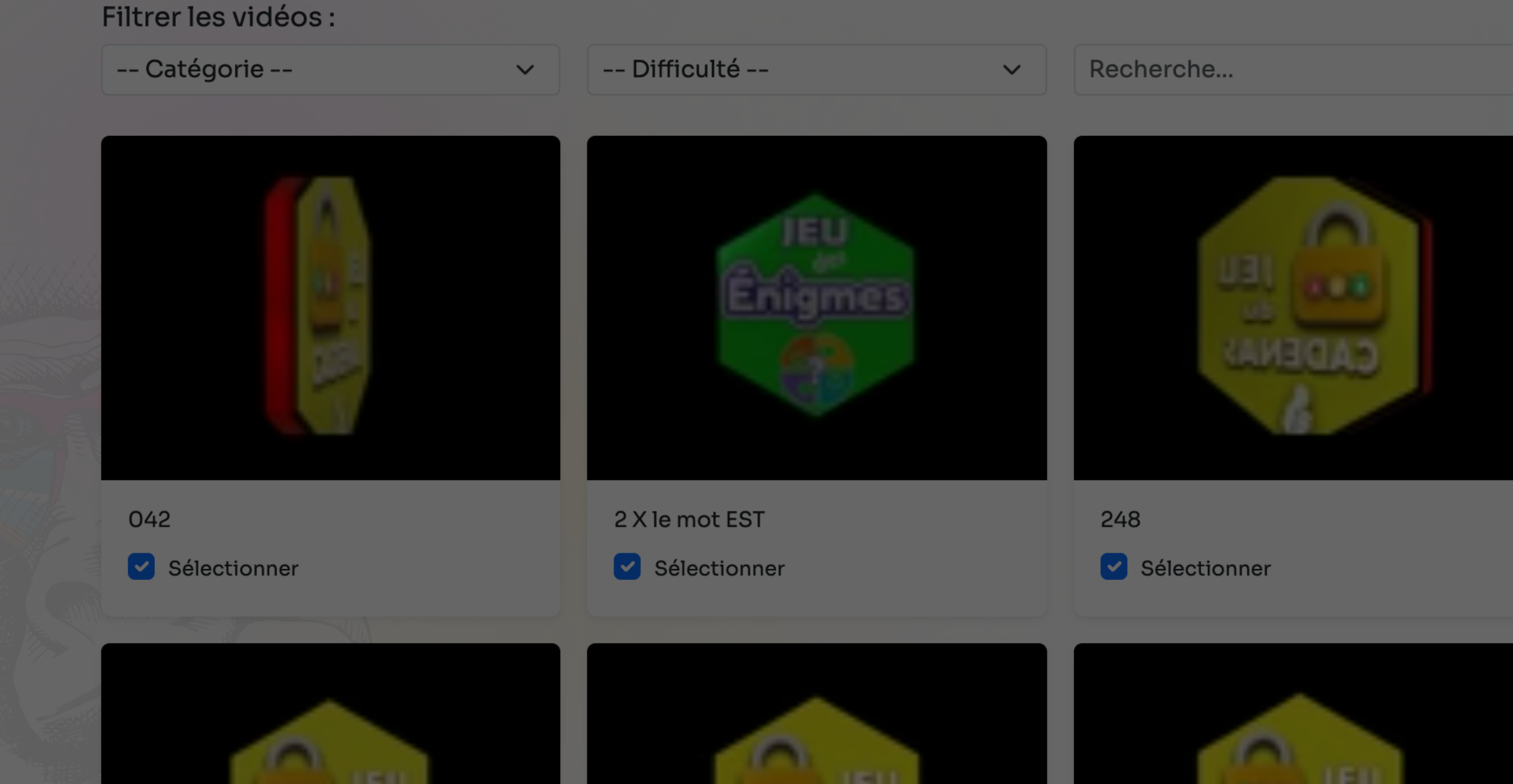

En cliquant sur le bouton, une pop-up de confirmation apparaît. Cliquez sur « OK ».

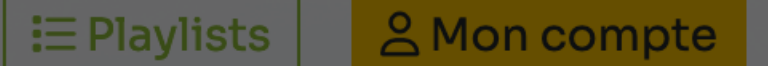

し

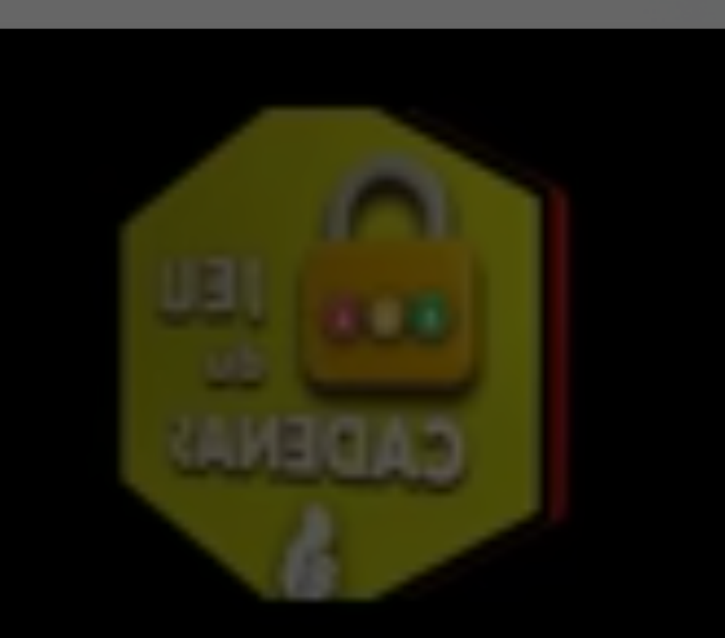

OK

#### Ordre de passage

Glissez-déposez pour réorganiser les vidéos

Importer les vidéos sélectionnées

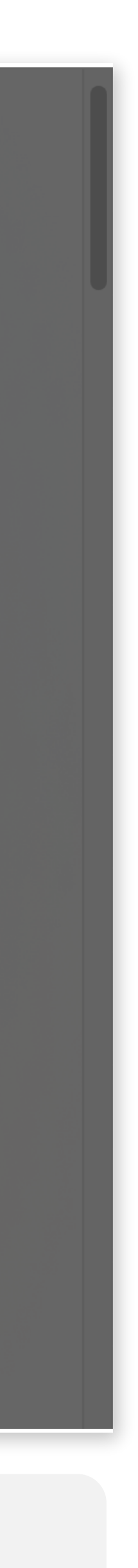

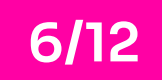

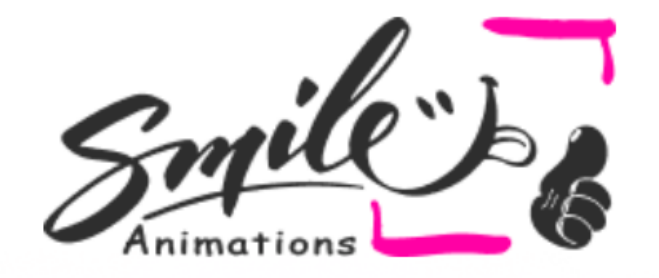

Qui sommes-nous ?

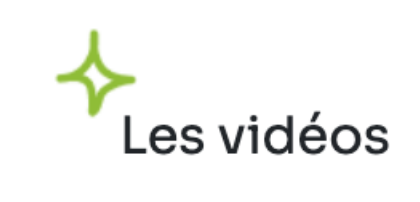

## Configurer la playlist : Playlist de tuto

Filtrer les vidéos :

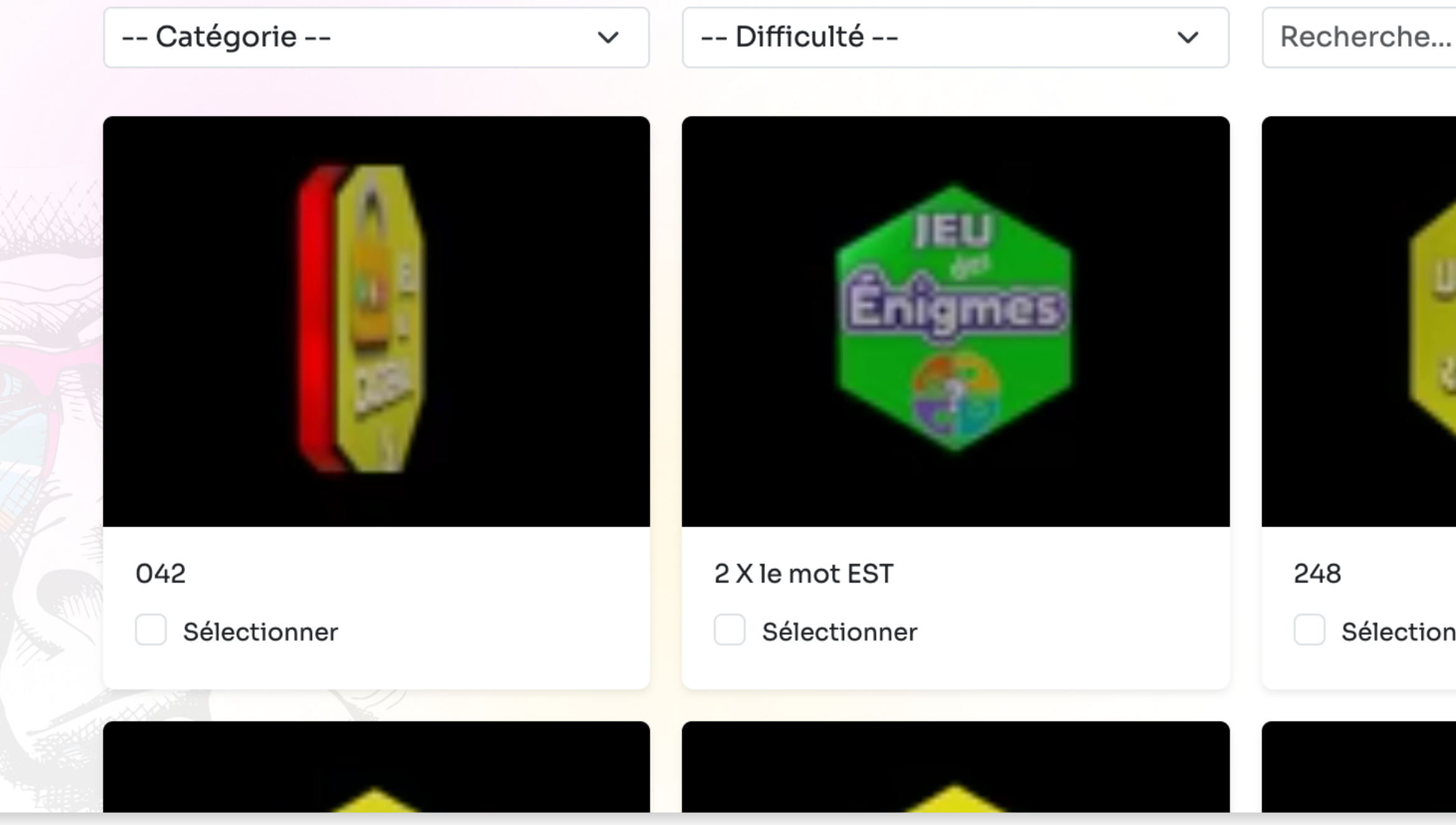

Vos vidéos ont été importées dans l'ordre de passage, visible sur la partie droite de l'écran. Vous pouvez réorganiser cet ordre en faisant un glisser-déposer sur chaque ligne ou en supprimant une vidéo non souhaitée via l'icône corbeille.

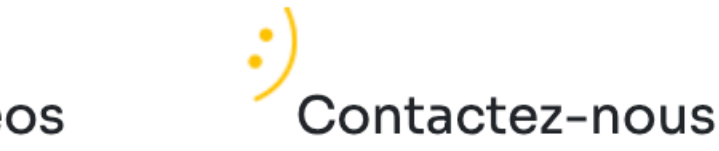

| ontactez-nous |                          | <b>i</b> ≡ Playlists     | A Mon compte             | U   |
|---------------|--------------------------|--------------------------|--------------------------|-----|
| oriel         |                          |                          |                          |     |
|               | Ordre d<br>Glissez-dépos | le pass<br>ez pour réorg | age<br>aniser les vidéos |     |
|               | 042                      |                          |                          | (n) |

|              | 042                               | Û |
|--------------|-----------------------------------|---|
|              | 2 X le mot EST                    | Û |
|              | 314<br>314<br>248                 |   |
| 6            | Importer les vidéos sélectionnées |   |
| 48           |                                   |   |
| Sélectionner |                                   |   |
|              |                                   |   |
|              |                                   |   |

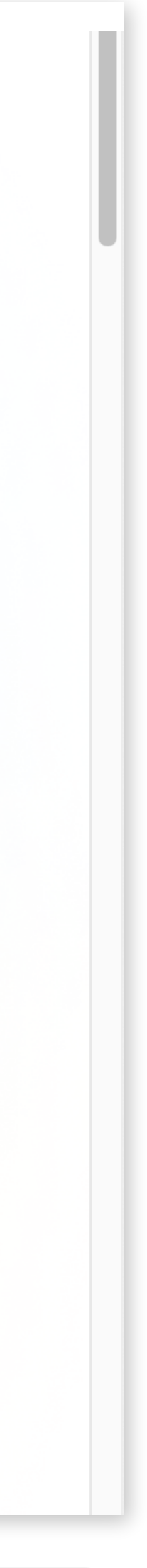

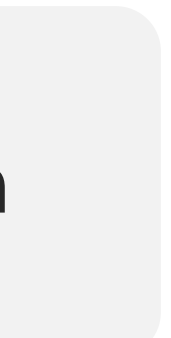

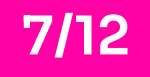

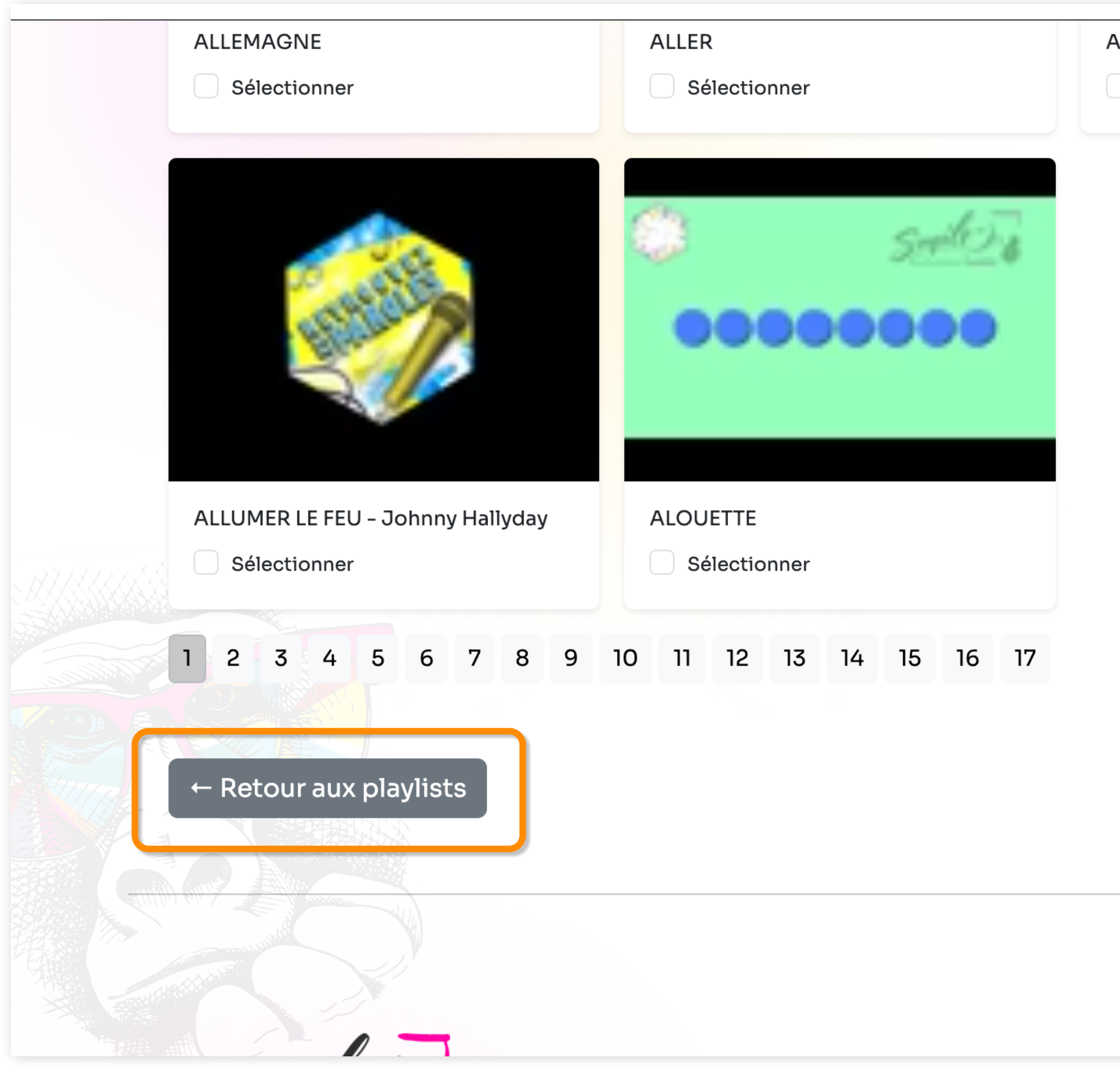

Une fois votre playlist construite, vous trouverez en bas de page un bouton pour retourner à vos playlists.

#### ALLIER

Sélectionner

#### Ordre de passage

Glissez-déposez pour réorganiser les vidéos

| 248<br>2 X le mot EST | 042       |       | Û |
|-----------------------|-----------|-------|---|
| 2 X le mot EST        | 248       |       | Û |
|                       | 2 X le mo | t EST | Û |
| 314                   | 314       |       | Û |

Importer les vidéos sélectionnées

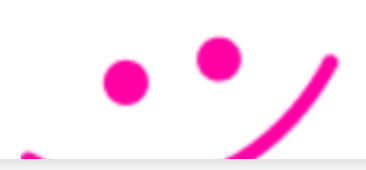

뎢 Souscrire

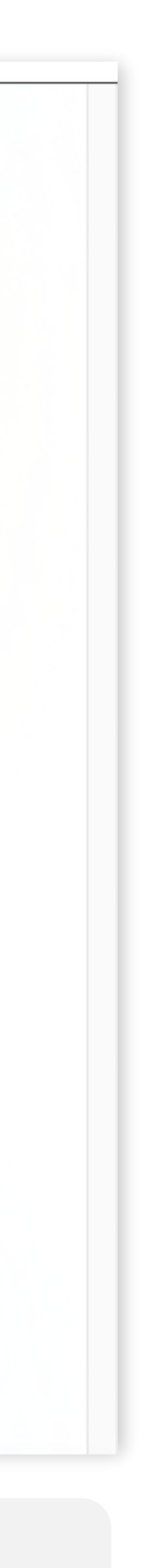

8/12

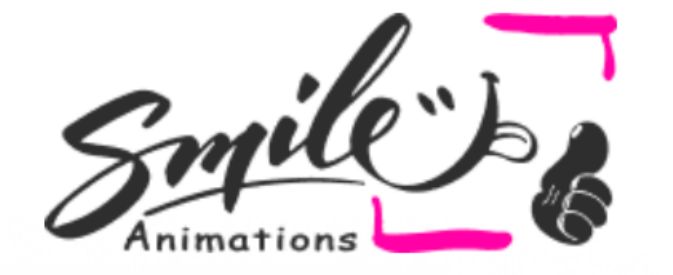

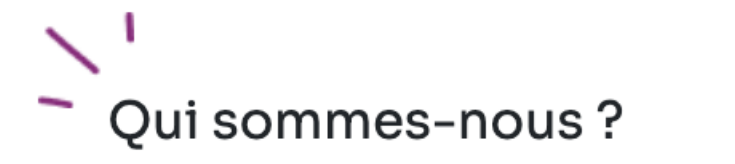

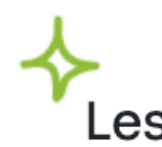

#### Mes playlists

test

Playlist de tutoriel

Véritable acteur du secteur Ouest Animatior et les repense pour de nouvelles

> Mentions légales Politique de confi

Votre nouvelle playlist a été créée. Vous pouvez désormais cliquer sur "Voir" pour passer en mode lecture de modifier votre playlist : ajout ou suppression de vidéo, définir un ordre différent.

| Les vidéos                         | Contactez-nous                                      |                 | <b>i</b> ≡ Playlist        | s <mark>2 Mo</mark> | n compte     | U     |
|------------------------------------|-----------------------------------------------------|-----------------|----------------------------|---------------------|--------------|-------|
|                                    |                                                     |                 | С                          | réer une n          | ouvelle play | /list |
|                                    |                                                     |                 |                            | ଡ଼ି Confi           | gurer 💿 V    | /oir  |
|                                    |                                                     |                 |                            | ଡ଼ି Confi           | gurer 💿 V    | /oir  |
|                                    |                                                     |                 |                            |                     | ₽Souscrire   | 2     |
| ations, SMILE Ar                   | nimations remet au goût du g                        | jour de:        | s jeux populair            | es                  | Mon comp     | te    |
| lles expériences<br>onfidentialité | s toujours plus immersives e<br>Gestion des cookies | et addic<br>CGV | tives.<br><mark>CGU</mark> | U                   | Déconnexi    | on    |
| © 2025 Groupe                      | e FBO                                               |                 |                            |                     |              |       |

votre playlist (détails sur la diapositive suivante). Vous pouvez à tout moment cliquer sur "Configurer" afin de

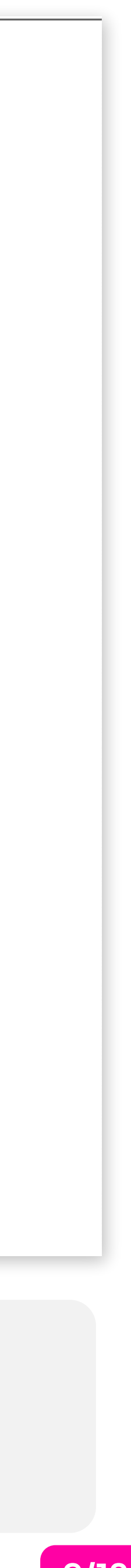

9/12

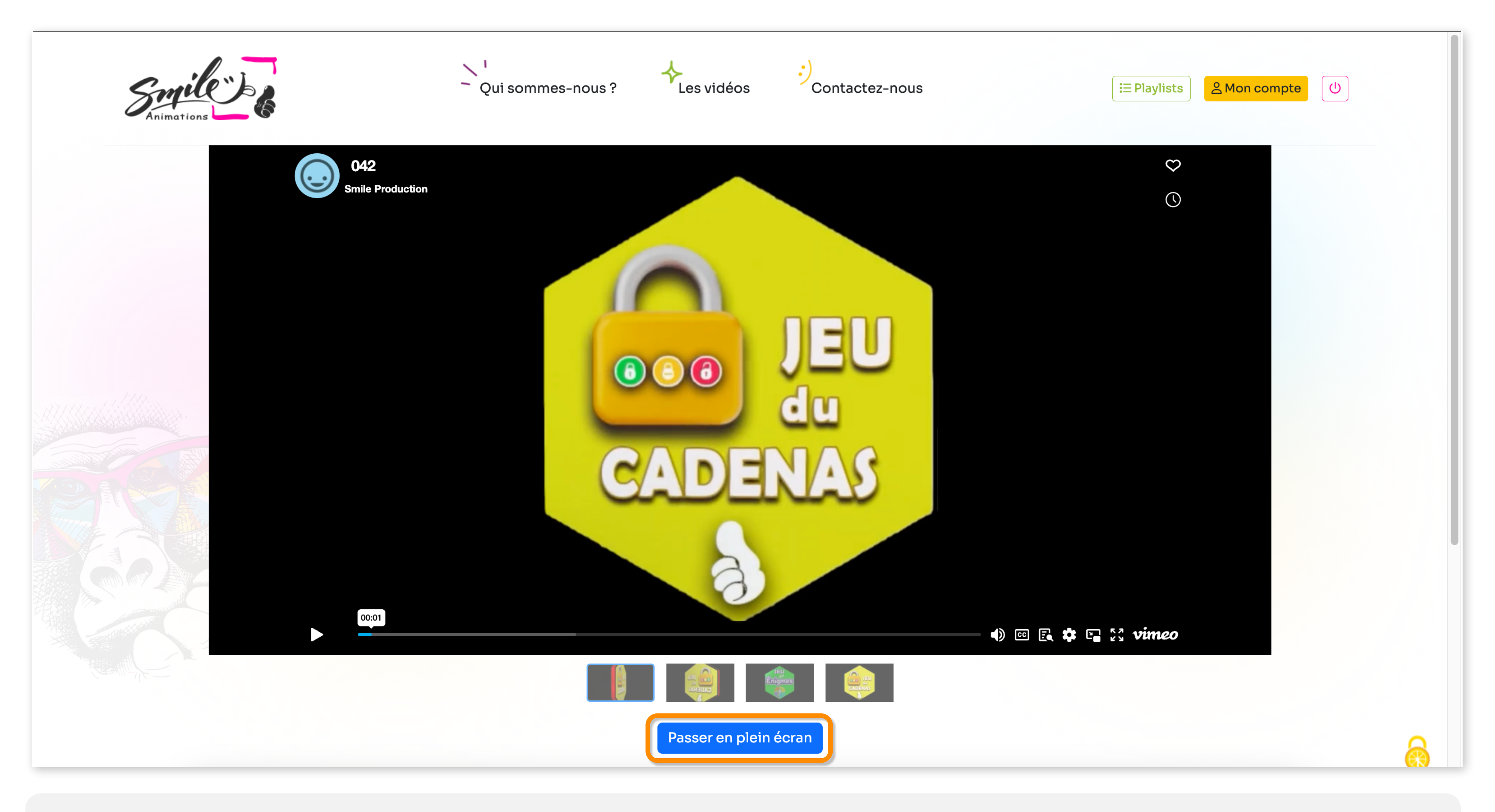

En cliquant sur « Voir », vous accéderez à un lecteur de votre playlist.

Un bouton pour passer en plein écran est à votre disposition.

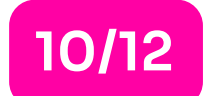

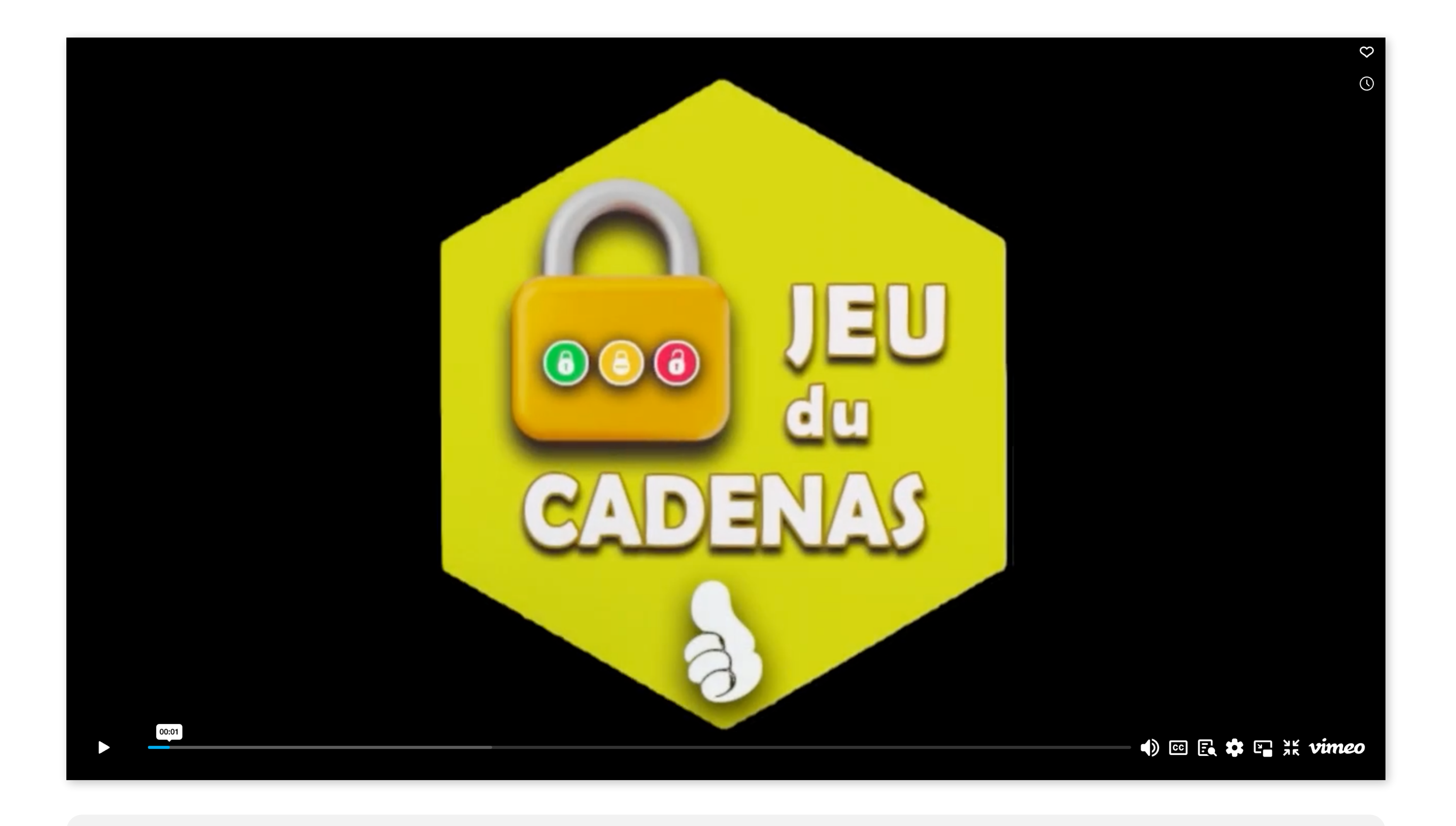

Profitez de votre playlist en plein écran !

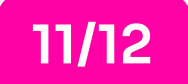

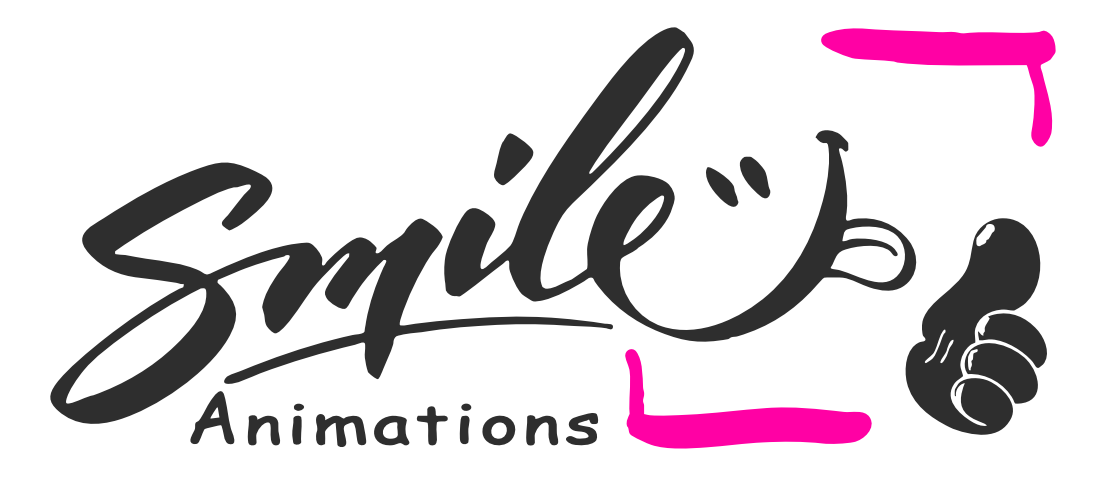

## Besoin d'informations supplémentaires ?

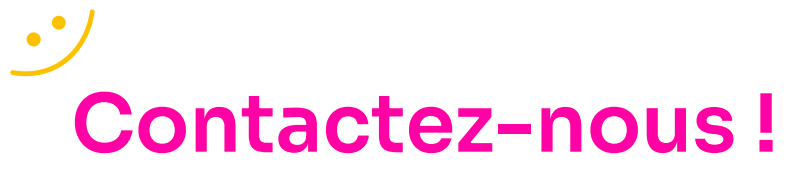

En utilisant notre formulaire de contact via : https://smileanimations.fr/#card-contact

Par mail: <u>contact@smileanimations.fr</u>

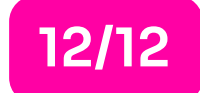